# bi zone.eu

Kiegyenlítések kezelése (fizetési információk rögzítése a rendszerben)

## 1. Számlák menü

A Számlák főmenüből elérhető lapok:

- Számlák kezelése
- Kiegyenlítések kezelése

## 1.1 Számlák kezelése

A számlák kezelése oldalon indíthatjuk el a számlakészítés különböző funkcióit vagy megtekinthetjük és fizetettre állíthatjuk a már korábban kiállított számláinkat a listából kiválasztva.

## 1.1.1 Számla létrehozása funkció elérése

Négy link segítségével különböző módon indíthatók el a számla létrehozása funkciók.

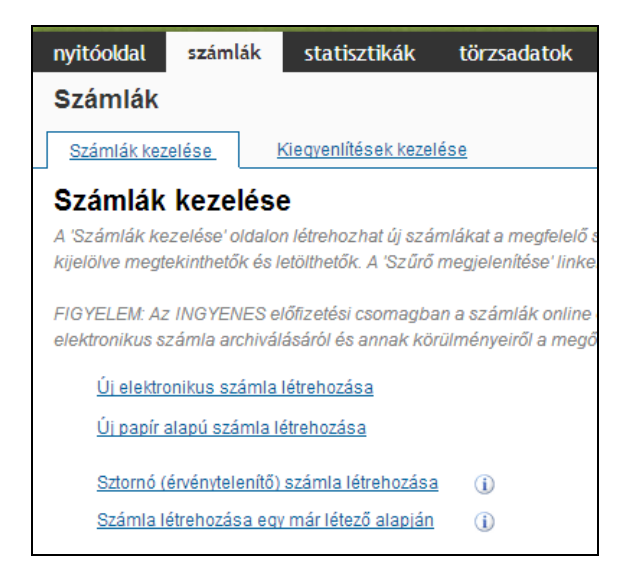

- *Új elektronikus számla létrehozása* link = amely segítségével új elektronikus számla létrehozását kezdeményezhetjük;

- *Új papír alapú számla létrehozása* link = amely segítségével új papír alapú számla létrehozását kezdeményezhetjük;

 - Sztornó (érvénytelenítő) számla létrehozása link = amely segítségével sztornó (érvénytelenítő), módosító vagy jóváíró számla létrehozását kezdeményezhetjük;

- *Számla létrehozása már létező alapján* link = amely segítségével már egy meglévő számla adatait betöltve hozhatunk létre új számlát.

#### 1.1.2 Kiállított számlák

A **Számlák kezelése** oldalon található táblázatban a korábban kiállított számlák listája található. Az oldalon található szűrő segítségével tetszés szerint leszűrhetünk és listázhatjuk számláinkat.

| 100 |                   |                                                                |                 |                      |                     |                               |                         |                    |                           |                                    |                             |                      |                              |
|-----|-------------------|----------------------------------------------------------------|-----------------|----------------------|---------------------|-------------------------------|-------------------------|--------------------|---------------------------|------------------------------------|-----------------------------|----------------------|------------------------------|
|     | Kiállított számlá | āk                                                             |                 |                      |                     |                               |                         |                    |                           |                                    |                             |                      |                              |
| L   | FIGYELEM: Az I    | INGYENES előfizetési csomagban a számlák online elérése a kiál | lítás tárgyhóni | apjának végétől szám | ítva 1 hónap. A 114 | /2007. (XII.29) GKM (A digità | lis archiválás szabálya | iról) szóló rendel | et értelmében az elektrol | nikus számla archiválásáról és ani | nak körülményeiről a megőr. | zésre kötelezett köt | eles gondoskodni.            |
|     | Szűrő megjelen    | îtése                                                          |                 |                      |                     |                               |                         |                    |                           |                                    |                             |                      |                              |
| L   | Letöltés Érte     | sítő újraküldése Fizetve                                       |                 |                      |                     |                               |                         |                    |                           |                                    |                             |                      | összesen: 15 elem            |
| L   | Sorszám           | Vevő                                                           | Kelt            | Teljesítési határidő | Fizetési határidő   | Fizetési mód                  | Végösszeg Pénznem       | Számla tipusa      | Bizonylat tipusa          | Számla kézbesítés állapota         | Számla létrehozás módja     | Kiegyenlítés Fize    | tési határidő lejárata (nap) |
| L   | PPOL001           | Vevő1234567891123456789212345678931234567894123456             | 2014.04.30      | 2014.04.30.          | 2014.04.30.         | Átutalás - Budapest Bank      | 53 988 HUF              | Papír alapú        | Számla                    | Kézbesítő üzenet nincs elküldve    | Kézi                        | Nincs fizetve -5     |                              |
| L   | PCZE001           | Vevő1234567891123456789212345678931234567894123456             | 2014.04.30      | 2014.04.30.          | 2014.04.30.         | Átutalás - Budapest Bank      | 53 988 HUF              | Papír alapú        | Számla                    | Kézbesítő üzenet nincs elküldve    | Kézi                        | Nincs fizetve -5     |                              |
| L   | PSVK001           | Vevő1234567891123456789212345678931234567894123456             | 2014.04.30      | 2014.04.30.          | 2014.04.30.         | Átutalás - Budapest Bank      | 53 988 HUF              | Papír alapú        | Számla                    | Kézbesítő üzenet nincs elküldve    | Kézi                        | Nincs fizetve -5     |                              |
| L   | PROM001           | Vevõ1234567891123456789212345678931234567894123456             | 2014.04.30      | 2014.04.30.          | 2014.04.30.         | Átutalás - Budapest Bank      | 53 988 HUF              | Papír alapú        | Számla                    | Kézbesítő üzenet nincs elküldve    | Kézi                        | Nincs fizetve -5     |                              |
| L   | PITA001           | Vevõ1234567891123456789212345678931234567894123456             | 2014.04.30      | 2014.04.30.          | 2014.04.30.         | Átutalás - Budapest Bank      | 53 988 HUF              | Papír alapú        | Számla                    | Kézbesítő üzenet nincs elküldve    | Kézi                        | Nincs fizetve -5     |                              |
| L   | PGER001           | Vevő1234567891123456789212345678931234567894123456             | 2014.04.30      | 2014.04.30.          | 2014.04.30.         | Átutalás - Budapest Bank      | 53 988 HUF              | Papír alapú        | Számla                    | Kézbesítő üzenet nincs elküldve    | Kézi                        | Nincs fizetve -5     |                              |
| L   | PENG001           | Vevő1234567891123456789212345678931234567894123456             | 2014.04.30      | 2014.04.30.          | 2014.04.30.         | Átutalás - Budapest Bank      | 53 988 HUF              | Papír alapú        | Számla                    | Kézbesítő üzenet nincs elküldve    | Kézi                        | Nincs fizetve -5     |                              |
| L   | EPOL0002          | Vevõ1234567891123456789212345678931234567894123456             | 2014.04.30      | 2014.04.30.          | 2014.04.30.         | Átutalás - Budapest Bank      | -202 096 HUF            | Elektronikus       | Sztornó (érvénytelenítő)  | Kézbesítő üzenet nincs elküldve    | Kézi                        | Nincs fizetve -5     |                              |
| L   | EPOL0001          | Vevõ1234567891123456789212345678931234567894123456             | 2014.04.30      | 2014.04.30.          | 2014.04.30.         | Átutalás - Budapest Bank      | 202 096 HUF             | Elektronikus       | Számla                    | Kézbesítő üzenet nincs elküldve    | Kézi                        | Nincs fizetve -5     |                              |
| L   | ECZE0001          | Vevő1234567891123456789212345678931234567894123456             | 2014.04.30      | 2014.04.30.          | 2014.04.30.         | Átutalás - Budapest Bank      | 202 096 HUF             | Elektronikus       | Számla                    | Kézbesítő üzenet nincs elküldve    | Kézi                        | Nincs fizetve -5     |                              |
| L   | ESVK0001          | Vevő1234567891123456789212345678931234567894123456             | 2014.04.30      | 2014.04.30.          | 2014.04.30.         | Átutalás - Budapest Bank      | 202 096 HUF             | Elektronikus       | Számla                    | Kézbesítő üzenet nincs elküldve    | Kézi                        | Nincs fizetve -5     |                              |
| L   | EROM0001          | Vevõ1234567891123456789212345678931234567894123456             | 2014.04.30      | 2014.04.30.          | 2014.04.30.         | Átutalás - Budapest Bank      | 202 096 HUF             | Elektronikus       | Számla                    | Kézbesítő üzenet nincs elküldve    | Kézi                        | Nincs fizetve -5     |                              |
| L   | EITA0001          | Vevõ1234567891123456789212345678931234567894123456             | 2014.04.30      | 2014.04.30.          | 2014.04.30.         | Átutalás - Budapest Bank      | 202 096 HUF             | Elektronikus       | Számla                    | Kézbesítő üzenet nincs elküldve    | Kézi                        | Nincs fizetve -5     |                              |
| L   | EGER0001          | Vevő1234567891123456789212345678931234567894123456             | 2014.04.30      | 2014.04.30.          | 2014.04.30.         | Átutalás - Budapest Bank      | 202 096 HUF             | Elektronikus       | Számla                    | Kézbesítő üzenet nincs elküldve    | Kézi                        | Nincs fizetve -5     |                              |
| L   | EENG001           | Vevő1234567891123456789212345678931234567894123456             | 2014.04.30      | 2014.04.30.          | 2014.04.30.         | Átutalás - Budapest Bank      | 202 096 HUF             | Elektronikus       | Számla                    | Kézbesítő üzenet nincs elküldve    | Kézi                        | Nincs fizetve -5     |                              |
| L   | Letöltés Érte     | sítő újraküldése Fizetve                                       |                 |                      |                     |                               |                         |                    |                           |                                    |                             |                      |                              |

1.1.2.1. Számlák letöltése

A **Számlák kezelése / Kiállított számlák** listában található számlák letölthetők egyesével vagy akár csoportosan is. A sor elején található jelölő négyzet bepipálásával kiválasztható, hogy mely számlákat szeretnénk letölteni, majd nyomjuk meg a **Letöltés** gombot.

| Kiállított számlák<br>FIGYELEM: Az INGYENES előfizetési csomagban a számlák online elérése a kiállítás tárgyhónapjának végétől számítva 1 hónap. A |         |                                                    |             |                      |               |  |  |  |
|----------------------------------------------------------------------------------------------------|---------|----------------------------------------------------|-------------|----------------------|---------------|--|--|--|
| Szűrő megjelenítése                                                                                                    |         |                                                    |             |                      |               |  |  |  |
| Letöltés Értesítő újraküldése Fizetve                                                                                                    |         |                                                    |             |                      |               |  |  |  |
|                                                                                                    | Sorszám | Vevő                                               | Kelt        | Teljesítési határidő | Fizetési hatá |  |  |  |
|                                                                                                    | PPOL001 | Vevő1234567891123456789212345678931234567894123456 | 2014.04.30. | 2014.04.30.          | 2014.04.30.   |  |  |  |
|                                                                                                    | PCZE001 | Vevő1234567891123456789212345678931234567894123456 | 2014.04.30. | 2014.04.30.          | 2014.04.30.   |  |  |  |
|                                                                                                    | PSVK001 | Vevő1234567891123456789212345678931234567894123456 | 2014.04.30. | 2014.04.30.          | 2014.04.30.   |  |  |  |
|                                                                                                    | PROM001 | Vevő1234567891123456789212345678931234567894123456 | 2014.04.30. | 2014.04.30.          | 2014.04.30.   |  |  |  |
|                                                                                                    | PITA001 | Vevő1234567891123456789212345678931234567894123456 | 2014.04.30. | 2014.04.30.          | 2014.04.30.   |  |  |  |
|                                                                                                    | PGER001 | Vevő1234567891123456789212345678931234567894123456 | 2014.04.30. | 2014.04.30.          | 2014.04.30.   |  |  |  |

#### 1.1.2.2. Számla értesítő levél újraküldése

A **Számlák kezelése / Kiállított számlák** listában található számlákhoz tartozó számlaértesítő levél újraküldhető. A sor elején található jelölő négyzet bepipálásával kiválasztható, hogy mely számlák számlaértesítőjét szeretnénk újraküldeni, majd nyomjuk meg az **Értesítő újraküldése** gombot. Amennyiben az eredetitől eltérő e-mail címre szeretnénk az értesítőt kiküldeni, úgy abban az esetben előbb a **Törzsadatok / Vevők** oldalon kell módosítani a vevőhöz tartozó e-mail címet, majd újraküldeni az értesítőt.

| Kiállított számlák                    |                                                                 |                |                      |                 |  |  |  |
|---------------------------------------|-----------------------------------------------------------------|----------------|----------------------|-----------------|--|--|--|
| FIGYELEM: Az                          | INGYENES előfizetési csomagban a számlák online elérése a kiáll | ítás tárgyhóna | pjának végétől szám  | ítva 1 hónap. A |  |  |  |
| Szűrő megjelen                        | ítése                                                           |                |                      |                 |  |  |  |
| Letöltés Értesítő újraküldése Fizetve |                                                                 |                |                      |                 |  |  |  |
| Sorszám                               | Vevő                                                            | Kelt           | Teljesítési határidő | Fizetési hatá   |  |  |  |
|                                       | Vevő1234567891123456789212345678931234567894123456              | 2014.04.30.    | 2014.04.30.          | 2014.04.30.     |  |  |  |
| PCZE001                               | Vevő1234567891123456789212345678931234567894123456              | 2014.04.30.    | 2014.04.30.          | 2014.04.30.     |  |  |  |
| PSVK001                               | Vevő1234567891123456789212345678931234567894123456              | 2014.04.30.    | 2014.04.30.          | 2014.04.30.     |  |  |  |
| PROM001                               | Vevő1234567891123456789212345678931234567894123456              | 2014.04.30.    | 2014.04.30.          | 2014.04.30.     |  |  |  |
| PITA001                               | Vevő1234567891123456789212345678931234567894123456              | 2014.04.30.    | 2014.04.30.          | 2014.04.30.     |  |  |  |
| Description PGER001                   | Vevő1234567891123456789212345678931234567894123456              | 2014.04.30.    | 2014.04.30.          | 2014.04.30.     |  |  |  |

## 1.1.2.3. Számlák kifizetése

A **Számlák kezelése / Kiállított számlák** listában információ található a számlák kiegyenlítésére vonatkozóan. Már ezen az oldalon Fizetett állapotba tehetjük a számláinkat. A sor elején található jelölő négyzet bepipálásával kiválasztható, hogy mely számlákat szeretnénk Fizetett állapotba tenni, majd nyomjuk meg a **Fizetve** gombot.

| Kiállított számlák<br>FIGYELEM: Az INGYENES előfizetési csomagban a számlák online elérése a kiállítás tárgyhónapiának végétől |                                                    |             |                |  |  |  |
|----------------------------------------------------------------------------------------------------|----------------------------------------------------|-------------|----------------|--|--|--|
| <u>Szűrő megjelenítése</u>                                                                                                    |                                                    |             |                |  |  |  |
| Letöltés Érte                                                                                                    | sítő újraküldése Fizetve                           |             |                |  |  |  |
| 🗆 Sorszám                                                                                                    | Vevő                                               | Kelt        | Teljesítési ha |  |  |  |
| ✓ PPOL001                                                                                                    | Vevő1234567891123456789212345678931234567894123456 | 2014.04.30. | 2014.04.30.    |  |  |  |
| PCZE001                                                                                                    | Vevő1234567891123456789212345678931234567894123456 | 2014.04.30. | 2014.04.30.    |  |  |  |
| PSVK001                                                                                                    | Vevő1234567891123456789212345678931234567894123456 | 2014.04.30. | 2014.04.30.    |  |  |  |
| □ <u>PROM001</u>                                                                                                    | Vevő1234567891123456789212345678931234567894123456 | 2014.04.30. | 2014.04.30.    |  |  |  |
| PITA001                                                                                                    | Vevő1234567891123456789212345678931234567894123456 | 2014.04.30. | 2014.04.30.    |  |  |  |

A számlák kiegyenlítési állapota a következők lehetnek:

|                        | összesen:                         |
|------------------------|-----------------------------------|
| Kiegyenlítés           | Fizetési határidőtől való eltérés |
| <u>Részben fizetve</u> | -10                               |
| Nincs fizetve          | 9                                 |
| Nincs fizetve          | -10                               |
| Nincs fizetve          | 0                                 |
| Fizetve                | -9                                |
| -                      | összesen                          |
| 55 824                 | HUF                               |

• Fizetve (ha az egeret fölé visszük, mutatja a kifizetett összeget)

A linket megnyomva a *Kiegyenlítések kezelése / Fizetések listája* felületre navigál a rendszer az adott számlára szűrve a listát.

• <u>Részben fizetve</u> (ha az egeret fölé visszük, mutatja a kifizetett összeget)

A linket megnyomva a *Kiegyenlítések kezelése / Fizetések listája* felületre navigál a rendszer az adott számlára szűrve a listát.

• <u>Nincs fizetve</u> (ha az egeret fölé visszük, mutatja a kifizetett összeget, amely ez esetben 0 (nulla))

A linket megnyomva a *Fizetés adatai* felületre navigál a rendszer, ahol az előtöltött adatokkal elmenthető a befizetés.

A *Fizetési határidőtől való eltérés* oszlopban megjelenő számok mutatják, hogy hány nap van még hátra a fizetési határidő lejártáig (mínuszos előjelű zöld szám), illetve hogy partnerünk hány nappal lépte már túl a fizetési határidő lejáratát (piros szám).

Ha a *Kiegyenlítés* állapota *Fizetve*, és ebben az esetben a *Fizetési határidőtől való eltérés* oszlopában található szám fölé visszük az egeret, akkor egy felugró ablakban láthatjuk a kiegyenlítés dátumát.

|                        | összesen: 4 e                     | lem |
|------------------------|-----------------------------------|-----|
| Kiegyenlítés           | Fizetési határidőtől való eltérés |     |
| <u>Részben fizetve</u> | -10                               |     |
| Nincs fizetve          | -10                               |     |
| Nincs fizetve          | 0                                 |     |
| <u>Fizetve</u>         | -9                                |     |
|                        | összesen: 4 e<br>2014.05.12.      | lem |

# 1.2 Kiegyenlítések kezelése

A *Kiegyenlítések kezelése* oldalon a *Fizetések listája* tekinthető meg, azaz az összes bevételeink. A listához szűrőfeltételeket lehet megadni. A szűrési lehetőségek a *Szűrő megjelenítése* linkre kattintva érhető el. Erről az oldalról kezdeményezhető új fizetés felvétele (*Új fizetés rögzítése link*), a fizetéshez pontozott számlák megjelenítése (*Fizetett összeg link*), az összepontozás módosítása (*Összepontozás összege link*).

| nyitóoldal számlák statisztikák               | törzsadatok céges             | beállítások             |                                                   |                 |                            |
|-----------------------------------------------|-------------------------------|-------------------------|---------------------------------------------------|-----------------|----------------------------|
| Számlák                                       |                               |                         |                                                   |                 |                            |
| Számlák kezelése Kiegyenlítések kez           | elése                         |                         |                                                   |                 |                            |
| Fizetések listája                             |                               |                         |                                                   |                 |                            |
| Megtekintheti a számlákhoz kapcsolódó fizeté  | isek listáját.                |                         |                                                   |                 |                            |
| Szűrés                                        |                               |                         |                                                   |                 |                            |
| Az alábbi adatok megadásával szűkítheti a lis | tában megjelenő számlák halma | azát. A mezők kitöltése | e opcionális, valamint a mezők között "és" reláci | ót értelmezünk. |                            |
| Fizető neve                                   |                               |                         |                                                   | (1)             |                            |
| Összepontozás státusza                        |                               |                         | Mind                                              | <b>i</b>        |                            |
| Pénznem                                       |                               |                         | T                                                 | 1               |                            |
| Kelt, -tól -ig                                |                               |                         | ×                                                 |                 | ×                          |
| Összepontozott számla sorszáma                |                               |                         | ALE0007                                           | 1               |                            |
|                                               |                               |                         |                                                   | -               |                            |
| Szűrés                                        |                               |                         |                                                   |                 |                            |
| Úi fizetés rögzítése                          |                               |                         |                                                   |                 |                            |
| Új fizetés rögzítése                          |                               |                         |                                                   |                 |                            |
| Fizetések                                     |                               |                         |                                                   |                 |                            |
|                                               |                               |                         |                                                   |                 |                            |
| Fizetés dátuma                                | Fizető neve                   | Fizetés módja:          |                                                   | Fizetett összeg | Összepontozott összeg (db) |
| 2014.05.13.                                   | Vevo 1                        | Átutalás - Budapest I   | Bank                                              | <u>10 000</u>   | <u>10 000 (1)</u>          |
| 2014.05.13.                                   | Vevo 1                        | Átutalás - Budapest I   | Bank                                              | <u>15 000</u>   | <u>15 000 (1)</u>          |
| 2014.05.13.                                   | Vevo 1                        | Átutalás - Budapest I   | Bank                                              | <u>20 000</u>   | <u>20 000 (1)</u>          |

## 1.2.1. Fizetések listája

A Fizetések listája oldal eltérően működik attól függően, hogy a lista szűrve van-e számlaszámra:

 Szálaszámra szűrve a lista (például ha a Számlák kezelése / Részben fizetve linkről érkezünk, ahol az adott számlához tartozó befizetéseket látjuk):

| nyitóoldal        | számlák       | statisztikák              | törzsadatok       | céges beállítások               |                                                                  |
|-------------------|---------------|---------------------------|-------------------|---------------------------------|------------------------------------------------------------------|
| Számlák           |               |                           |                   |                                 |                                                                  |
| Számlák kez       | elése         | Kiegvenlítések kezelés    | se                |                                 |                                                                  |
| <b>-</b>          |               |                           | <u> </u>          |                                 |                                                                  |
| Fizetese          | k listaja     | - !!!-!!                  | 1:-42:24          |                                 |                                                                  |
| meglekinineli a   | szamiakno.    | z kapcsolodo lizelesek    | listajat.         |                                 |                                                                  |
| Szűrés            |               |                           |                   |                                 |                                                                  |
| Az alábbi adat    | ok megadás    | ával szűkitheti a listába | an megjelenő szán | nlák halmazát. A mezők kitöltés | e opcionális, valamint a mezők között "és" relációt értelmezűnk. |
| Fizető neve       |               |                           |                   |                                 | (i)                                                              |
| Összepontozás     | s státusza    |                           |                   |                                 | Mind •                                                           |
| Pénznem           |               |                           |                   |                                 | ▼ (i)                                                            |
|                   |               |                           |                   |                                 |                                                                  |
| Kelt, -tól -ig    |               |                           |                   |                                 |                                                                  |
| Összepontozot     | t számla sor: | száma                     |                   |                                 | ALE0007                                                          |
|                   |               |                           |                   |                                 |                                                                  |
| Szures            |               |                           |                   |                                 |                                                                  |
| Új fizetés rögzít | ése           |                           |                   |                                 |                                                                  |
| Új fizetés rögzi  | ítése         |                           |                   |                                 |                                                                  |
| Fizetések         |               |                           |                   |                                 |                                                                  |
|                   |               |                           |                   |                                 |                                                                  |
| Fizetés dátum     | a             | Fize                      | ető neve          | Fizetés módja:                  | Fizetett össz                                                    |
| 2014.05.13.       |               | Vev                       | 01                | Átutalás - Budapest             | Bank <u>10 000</u>                                               |
| 2014.05.13.       |               | Vev                       | o 1               | Átutalás - Budapest             | Bank <u>15 000</u>                                               |
| 2014.05.13.       |               | Vev                       | o 1               | Átutalás - Budapest             | Bank 20 000                                                      |
|                   |               |                           |                   |                                 |                                                                  |

Nincs számlaszámra szűrés: ebben az esetben az összes befizetéseinket egyben látjuk:

| nyitóoldal <mark>sz</mark> ámlák statiszti | kák törzsadatok céges beállítás | sok                      |                 |                            |  |  |  |
|--------------------------------------------|---------------------------------|--------------------------|-----------------|----------------------------|--|--|--|
| Számlák                                    |                                 |                          |                 |                            |  |  |  |
| Számlák kezelése Kiegyenlítések kezelése   |                                 |                          |                 |                            |  |  |  |
| Fizetések listáia                          |                                 |                          |                 |                            |  |  |  |
| Megtekintheti a számlákhoz kapcsolódó f    | fizetések listáját.             |                          |                 |                            |  |  |  |
| Szűrő megjelenítése                        |                                 |                          |                 |                            |  |  |  |
|                                            |                                 |                          |                 |                            |  |  |  |
| Új fizetés rögzítése                       |                                 |                          |                 |                            |  |  |  |
| Uj liželes rogžilese                       |                                 |                          |                 |                            |  |  |  |
| Fizetések                                  |                                 |                          |                 |                            |  |  |  |
|                                            |                                 |                          |                 |                            |  |  |  |
| Fizetés dátuma                             | Fizető neve                     | Fizetés módja:           | Fizetett összeg | Összepontozott összeg (db) |  |  |  |
| 2014.05.12.                                | a *                             | Átutalás - Budapest Bank | <u>55 824</u>   | <u>55 824 (1)</u>          |  |  |  |
| 2014.05.13.                                | Vevő János Kft. *               | Átutalás - Budapest Bank | <u>70 000</u>   | <u>70 000 (1)</u>          |  |  |  |
| 2014.05.13.                                | Vevő E                          | Átutalás - Budapest Bank | <u>7 000</u>    | 🛕 <u>0 (0)</u>             |  |  |  |
| 2014.05.13.                                | Vevő E                          | Átutalás - Budapest Bank | <u>-7 000</u>   | 🛕 <u>0 (0)</u>             |  |  |  |
| 2014.05.13.                                | Vevő E                          | Átutalás - Budapest Bank | <u>6 000</u>    | 🛕 <u>5 500 (1)</u>         |  |  |  |
| 2014.05.13.                                | Vevő E                          | Átutalás - Budapest Bank | <u>-6 000</u>   | 🔺 <u>-5 500 (1)</u>        |  |  |  |
| 2014.05.13.                                | a *                             | Átutalás - Budapest Bank | <u>38 767</u>   | <u>38 767 (1)</u>          |  |  |  |
| 2014.05.13.                                | Vevő E                          | Átutalás - Budapest Bank | 200             | <u>200 (1)</u>             |  |  |  |
| 2014.05.13.                                | Vevõ1*                          | Átutalás - Budapest Bank | 20 000          | <u>20 000 (1)</u>          |  |  |  |
| 2014.05.13.                                | Vevo 1                          | Átutalás - Budapest Bank | <u>10 000</u>   | <u>10 000 (1)</u>          |  |  |  |
| 2014.05.13.                                | Vevo 1                          | Átutalás - Budapest Bank | <u>15 000</u>   | <u>15 000 (1)</u>          |  |  |  |
| 2014.05.13.                                | Vevo 1                          | Átutalás - Budapest Bank | 20 000          | <u>20 000 (1)</u>          |  |  |  |
|                                            |                                 |                          |                 |                            |  |  |  |

## 1.2.2. Új fizetés rögzítése link

Új kiegyenlítést az **Új fizetés rögzítése** linken kezdeményezhetünk, ahol elvégezhető egy számlára történt fizetés rögzítése a **Fizetés adatai** oldalon keresztül.

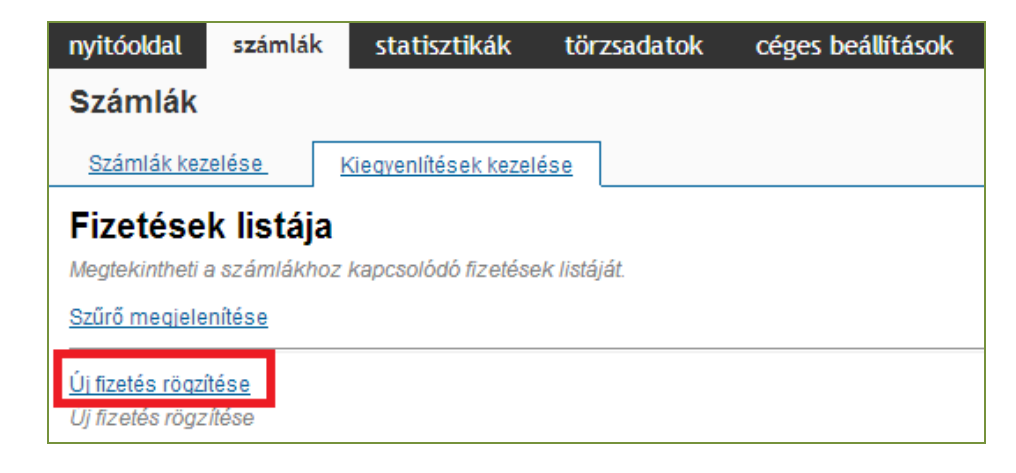

#### 1.2.3. Fizetés adatai oldal

A Fizetés adatai oldal a számlák kiegyenlítési adatainak rögzítésére szolgál.

Az oldal eltérően működik attól függően, honnan érkezünk rá:

 Számlák / Számlák kezelése /Nincs fizetve link megnyomásával a Fizetés adatai oldalon betöltésre kerülnek az adott számla adatai és a teljes fizetendő összeg. A Mentés gomb megnyomásával rögzíthetjük a befizetést.

| nyitóoldal <mark>számlák</mark> statisztikák törzsadatok céges beállítások     |                            |              |
|--------------------------------------------------------------------------------|----------------------------|--------------|
| vissza ide: Kiegyenlítések kezelése                                            |                            |              |
| Fizetés adatai                                                                 |                            |              |
| Megtekintheti egy adott fizetés és a hozzá kapcsolódó összepontozások adatait. |                            |              |
| Számla adatai                                                                  |                            |              |
| Számlaszám                                                                     | ALE0001                    |              |
| Vevő neve                                                                      | Vastag Attila              |              |
| Számla végösszege                                                              | 109 766                    |              |
| Pénznem                                                                        | HUF                        |              |
| Fizetés adatai                                                                 |                            |              |
| Fizetés dátuma *                                                               | 2014.05.14.                | ( <b>i</b> ) |
| Fizetett összeg *                                                              | 109766                     | <b>(i)</b>   |
| Pénznem *                                                                      | HUF                        | <b>(i)</b>   |
| Befizető neve *                                                                | Vastag Attila              |              |
| Fizetési mód *                                                                 | Átutalás - Budapest Bank 🔹 | (j)          |
| Fizetési tranzakció megjegyzése                                                |                            | i            |
|                                                                                |                            |              |
|                                                                                |                            |              |
| Automatikus összepontozás                                                      |                            | ( <b>i</b> ) |
| Mentés Vissza                                                                  |                            |              |

Számlák / Számlák kezelése /Részben fizetve link és Fizetések listája oldalon Új fizetés rögzítése link megnyomásával a Fizetés adatai oldalon betöltésre kerülnek az adott számla adatai és a hátralévő fizetendő összeg (lásd. eltérő értékű Számla végösszege és a Fizetett összeg mezők). A Mentés gomb megnyomásával rögzíthetjük a befizetést.

| nyitóoldal <mark>számlák</mark> statisztikák törzsadatok céges beállítások     |                              |
|--------------------------------------------------------------------------------|------------------------------|
| vissza ide: Kiegyenlítések kezelése                                            |                              |
| Fizetés adatai                                                                 |                              |
| Megtekintheti egy adott fizetés és a hozzá kapcsolódó összepontozások adatait. |                              |
| Számla adatai                                                                  |                              |
| Számlaszám                                                                     | ALE0003                      |
| Vevő neve                                                                      | Vevő_X                       |
| Számla végösszege                                                              | 95 250                       |
| Pénznem                                                                        | HUF                          |
| Fizetés adatai                                                                 |                              |
| Fizetés dátuma *                                                               | 2014.05.14.                  |
| Fizetett összeg *                                                              | 85250 ()                     |
| Pénznem *                                                                      | HUF (i)                      |
| Befizető neve *                                                                | Vevő_X                       |
| Fizetési mód *                                                                 | Átutalás - Budapest Bank 🔹 🧃 |
| Fizetési tranzakció megjegyzése                                                | (1)                          |
|                                                                                |                              |
|                                                                                |                              |
| Automatikus összepontozás                                                      | (i)                          |
| Mentés Vissza                                                                  |                              |

 Fizetések listája oldalon Új fizetés rögzítése link megnyomásával nincs előtöltve a Fizetés adatai felület a számla adataival, ilyenkor a kereső panel segítségével kiválasztható a kiegyenlítendő számla.

| nyitóoldal <mark>számlák</mark> statisztikák törzsadatok céges beállítások     |                              |
|--------------------------------------------------------------------------------|------------------------------|
| vissza ide: Kiegyenlítések kezelése                                            |                              |
| Fizetés adatai                                                                 |                              |
| Megtekintheti egy adott fizetés és a hozzá kapcsolódó összepontozások adatait. |                              |
| Számla adatai                                                                  |                              |
| Számlaszám                                                                     | A ()                         |
| Vevő neve                                                                      |                              |
| Számla végösszege                                                              | 0                            |
| Pénznem                                                                        |                              |
| Fizetés adatai                                                                 |                              |
| Fizetés dátuma *                                                               | 2014.05.14.                  |
| Fizetett összeg *                                                              | 0 (i)                        |
| Pénznem *                                                                      | <b>v</b> (j)                 |
| Befizető neve *                                                                | A ()                         |
| Fizetési mód *                                                                 | Átutalás - Budapest Bank 🔹 🧃 |
| Fizetési tranzakció megjegyzése                                                | ()                           |
|                                                                                |                              |
|                                                                                |                              |
| Automatikus összepontozás                                                      |                              |
| Mentés Vissza                                                                  |                              |

# 1.2.4. Fizetett összeg link

A *Fizetések listájában* a *Fizetett összeg* oszlopban található összegek linkként funkcionálnak, azaz rájuk kattintva további oldalra navigál a rendszer.

| nyitóoldal szár                                           | nlák statisztikák                                         | törzsadatok         | céges beállítás | ok              |                            |  |  |  |
|-----------------------------------------------------------|-----------------------------------------------------------|---------------------|-----------------|-----------------|----------------------------|--|--|--|
| Számlák                                                   |                                                           |                     |                 |                 |                            |  |  |  |
| Számlák kezelése Kiegyenlítések kezelése                  |                                                           |                     |                 |                 |                            |  |  |  |
| Fizetések lis                                             | tája                                                      |                     |                 |                 |                            |  |  |  |
| Megtekintheti a szám                                      | a<br>lákhoz kapcsolódó fizetése                           | ek listáját.        |                 |                 |                            |  |  |  |
| Szűrő megjelenítése                                       |                                                           |                     |                 |                 |                            |  |  |  |
| Új fizetés röqzítése<br>Új fizetés rögzítése<br>Fizetések | Új fizetés rögzítése<br>Új fizetés rögzítése<br>Fizetések |                     |                 |                 |                            |  |  |  |
|                                                           |                                                           |                     |                 |                 |                            |  |  |  |
| Fizetés dátuma                                            | Fizető neve                                               | Fizetés módja:      |                 | Fizetett összeg | Összepontozott összeg (db) |  |  |  |
| 2014.05.14.                                               | Vevő_X                                                    | Átutalás - Budapest | t Bank          | <u>95 250</u>   | <u>95 250 (1)</u>          |  |  |  |
| 2014.05.14.                                               | Vevő_X                                                    | Átutalás - Budapest | t Bank          | <u>10 000</u>   | <u>10 000 (1)</u>          |  |  |  |
| 2014.05.14.                                               | Vevő_X                                                    | Átutalás - Budapest | t Bank          | <u>1 000</u>    | <u>1 000 (2)</u>           |  |  |  |
| 2014.05.14.                                               | Vastag Attila                                             | Átutalás - Budapest | t Bank          | <u>1 000</u>    | <u>1 000 (1)</u>           |  |  |  |
| 2014.05.14.                                               | Vastag Attila                                             | Átutalás - Budapest | t Bank          | <u>100 000</u>  | 🔺 <u>0 (0)</u>             |  |  |  |
| 2014.05.14.                                               | Vevő Laci Kft. *                                          | Átutalás - Budapest | t Bank          | <u>103 434</u>  | <u>103 434 (1)</u>         |  |  |  |
|                                                           |                                                           |                     |                 |                 |                            |  |  |  |

A *Fizetések listájában* a *Fizetett összeg* linkre nyomva a *Fizetés adatai* oldal töltődik be a fizetés adataival read only (csak olvasható) állapotban.

Az oldalon kizárólag a *Fizetés érvénytelenítése* gomb aktív, amellyel törölhető a megnyitott befizetés.

| nyitóoldal                          | számlák                                                                        | statisztikák | törzsadatok | céges beállítások |                          |            |  |  |  |
|-------------------------------------|--------------------------------------------------------------------------------|--------------|-------------|-------------------|--------------------------|------------|--|--|--|
| vissza ide: Kiegvenlítések kezelése |                                                                                |              |             |                   |                          |            |  |  |  |
| Fizetés adatai                      |                                                                                |              |             |                   |                          |            |  |  |  |
| Megtekintheti                       | Medlekintheti egy adott fizetés és a hozzá kapcsolódó összepontozások adatait. |              |             |                   |                          |            |  |  |  |
|                                     |                                                                                |              |             |                   |                          |            |  |  |  |
| Szamia adata                        | I                                                                              |              |             |                   |                          |            |  |  |  |
| Szamlaszam                          |                                                                                |              |             |                   | ALP0003                  |            |  |  |  |
| Vevő neve                           |                                                                                |              |             |                   | Vevő_X                   |            |  |  |  |
| Számla végös                        | szege                                                                          |              |             |                   | 95 250                   |            |  |  |  |
| Pénznem                             |                                                                                |              |             |                   | HUF                      |            |  |  |  |
|                                     |                                                                                |              |             |                   |                          |            |  |  |  |
| Fizetés adatai                      |                                                                                |              |             |                   |                          |            |  |  |  |
| Fizetés dátum                       | а                                                                              |              |             |                   | 2014.05.14.              |            |  |  |  |
| Fizetett összeg                     | ) *                                                                            |              |             |                   | 95250                    | i          |  |  |  |
| Pénznem *                           |                                                                                |              |             |                   | HUF                      | i          |  |  |  |
| Befizető neve                       | *                                                                              |              |             |                   | Vevő_X                   |            |  |  |  |
| Fizetési mód *                      | ŧ                                                                              |              |             |                   | Átutalás - Budapest Bank | i          |  |  |  |
| Fizetési tranza                     | kció megjegyze                                                                 | ése          |             |                   |                          | <b>(i)</b> |  |  |  |
|                                     |                                                                                |              |             |                   |                          |            |  |  |  |
|                                     |                                                                                |              |             |                   |                          |            |  |  |  |
|                                     |                                                                                |              |             |                   | 1                        |            |  |  |  |
| Automatikus ö                       | sszepontozás                                                                   |              |             |                   | 1                        | i          |  |  |  |
| Fizetés érvénytelenítése Vissza     |                                                                                |              |             |                   |                          |            |  |  |  |

A *Fizetések érvénytelenítése* gomb megnyomása után az eredeti összeg mínuszos előtaggal kerül be a *Számla kiegyenlítések listája* oldalon található *Fizetések* táblázatba.

| Fizetések |                 |                       |
|-----------|-----------------|-----------------------|
| Vevő neve | Fizetett összeg | Összepontozás összege |
| Vevő      | 300 000         | <u>300 000</u>        |
| Vevő      | <u>-300 000</u> | <u>-300 000</u>       |

# 1.2.5. Összepontozás összege link

**Összepontozás fogalma** = Egy befizetés (bevétel), amely egyszerre egy vagy több számla kiegyenlítését valósítja meg.

A listában található **Összepontozás összege** azt mutatja meg, hogy a befizetés milyen mértékben van felosztva a vevő számlái között. Amikor ez a szám megegyezik a **Fizetett összeg** értékével, akkor a fizetés teljes mértékben fel van osztva a vevő számláira.

A *Fizetések listájában* az *Összepontozott összeg* oszlopban található összegek linkként funkcionálnak, azaz rájuk kattintva további oldalra navigál a rendszer.

| nyitóoldal                                                   | számlák statisztikák tör                                                                              | zsadatok céges beállítások |                 |                            |  |  |  |  |  |
|--------------------------------------------------------------|----------------------------------------------------------------------------------------------------|----------------------------|-----------------|----------------------------|--|--|--|--|--|
| Számlák                                                      | Számlák                                                                                               |                            |                 |                            |  |  |  |  |  |
| <u>Számlák kezelé</u>                                        | Számlák kezelése Kiegyenlitések kezelése                                                              |                            |                 |                            |  |  |  |  |  |
| Fizetések<br>Megtekintheti a si<br><u>Szűrő megjeleni</u> ti | Fizetések listája<br>Megtekintheti a számlákhoz kapcsolódó fizetések listáját.<br>Szűrő megjelenítése |                            |                 |                            |  |  |  |  |  |
| Új fizetés röqzítés<br>A link segítségév<br>Fizetések        | Új fizetés rögzítése<br>A link segítségével kezdeményezze új fizetés rögzítését.<br>Fizetések         |                            |                 |                            |  |  |  |  |  |
|                                                              |                                                                                                    |                            |                 |                            |  |  |  |  |  |
| Fizetés dátuma                                               | Fizető neve                                                                                           | Fizetés módja:             | Fizetett összeg | Összepontozott összeg (db) |  |  |  |  |  |
| 2014.05.26.                                                  | Vevő1 *                                                                                               | Átutalás - Budapest Bank   | <u>100 000</u>  | <u>100 000 (2)</u>         |  |  |  |  |  |
|                                                              |                                                                                                    |                            |                 |                            |  |  |  |  |  |

# 1.2.6. Összepontozás adatai oldal

A *Fizetések listájában* az *Összepontozás összege* linkre kattintva az *Összepontozás adatai* felületre navigál a rendszer, ahol megtekinthetőek a befizetéshez tartozó számlák.

| nyitóoldal                          | számlák                                              | statisztikák | törzsadatok  | céges beállítások |                        |                                         |                                          |  |
|-------------------------------------|------------------------------------------------------|--------------|--------------|-------------------|------------------------|-----------------------------------------|------------------------------------------|--|
| vissza ide: Kiegyenlítések kezelése |                                                      |              |              |                   |                        |                                         |                                          |  |
| Összepo                             | Összepontozás adataj                                 |              |              |                   |                        |                                         |                                          |  |
| Adott fizetés ö                     | Adott fizetés összepontozása a kiállított számlával. |              |              |                   |                        |                                         |                                          |  |
| Fizetés adatai                      | i                                                    |              |              |                   |                        |                                         |                                          |  |
| Fizetés dátum:                      | а                                                    |              | 2014.05.14.  |                   |                        |                                         |                                          |  |
| Fizetett összeg                     | 9                                                    |              | 10 000       |                   |                        |                                         |                                          |  |
| Összepontozo                        | tt összeg                                            |              | 10 000       |                   |                        |                                         |                                          |  |
| Pénznem                             |                                                      |              | HUF          |                   |                        |                                         |                                          |  |
| Befizető neve                       |                                                      |              | Vevő_X       |                   |                        |                                         |                                          |  |
| Fizetési mód                        |                                                      |              | Átutalás - B | udapest Bank      |                        |                                         |                                          |  |
| Fizetési tranza                     | kció megjegyz                                        | ése          |              |                   |                        |                                         |                                          |  |
|                                     |                                                      |              |              |                   |                        |                                         |                                          |  |
|                                     |                                                      |              |              |                   |                        |                                         |                                          |  |
|                                     |                                                      |              |              |                   | 1.                     |                                         |                                          |  |
|                                     |                                                      |              |              |                   |                        |                                         |                                          |  |
| Vevő ne                             | ve                                                   |              | Számlas      | szám              | Számla összege Pénznem | Összepontozott Számla<br>összeg pénznem | Összepontozott Fizetés<br>összeg pénznem |  |
| X Vevő_X                            |                                                      |              | ALE          | 0003 🌺            | 95 250 HUF             | 10 000 HUF                              | 10 000 HUF                               |  |
| 🖶 Új sor ho:                        | zzáadása                                             |              |              |                   |                        |                                         |                                          |  |
|                                     |                                                      |              |              |                   |                        |                                         |                                          |  |
| Mentés V                            | /issza                                               |              |              |                   |                        |                                         |                                          |  |
| Mentés V                            | /issza                                               |              |              |                   |                        |                                         |                                          |  |

A befizetéshez számlák választhatók, így egy befizetés összege felosztható egy vagy több számla kiegyenlítésére.

#### Automatikus összepontozás checkbox

A *Kiegyenlítések kezelése / Fizetések listája / Új fizetés rögzítése* link megnyomásakor az adatokkal előtöltött oldalon az *Automatikus összepontozás* checkbox alapértelmezetten bekapcsolásra kerül. Ez azt jelenti, hogy az előtöltött számla és a befizetés adatai automatikusan összepontozódnak.

| Kiegyenlítés adatai<br>Megtekintheti egy adott fizetés és a hozzá kapcsolódó összepontozások adatait. |                                                |   |             |
|----------------------------------------------------------------------------------------------------|------------------------------------------------|---|-------------|
| Számla adatai                                                                                         |                                                |   |             |
| Számlaszám                                                                                            | PCZE001                                        | æ | i           |
| Vevő neve                                                                                             | Vevő123456789112345678921234567893123456789412 |   |             |
| Számla végösszege                                                                                     | 53 988                                         |   |             |
| Pénznem                                                                                               | HUF                                            |   |             |
| Fizetés adatai                                                                                        |                                                |   |             |
| Fizetés dátuma *                                                                                      | 2014.05.05.                                    |   | <b>(i)</b>  |
| Fizetett összeg *                                                                                     | 33988                                          |   | i           |
| Pénznem *                                                                                             | HUF                                            |   | i           |
| Befizető neve *                                                                                       | Vevő123456789112345678921234567893123456789412 | æ | i           |
| Fizetési mód *                                                                                        | Átutalás - Budapest Bank 🔹                     |   | i           |
| Fizetési tranzakció megjegyzése                                                                       |                                                |   | <b>(i</b> ) |
|                                                                                                    |                                                |   |             |
|                                                                                                    |                                                |   |             |
| Automatikus összepontozás                                                                             |                                                |   | i           |
| Mentés Vissza                                                                                         |                                                |   |             |

- Automatikus összepontozás checkbox bejelölve: Amennyiben a fizetett összeg (HUF) nagyobb, mint a számla összege, abban az esetben az adott vevő további fizetetlen (nyitott) számlára történik meg az automatikus összepontozás a számla fizetési határidejének sorrendjében.

**Figyelem**: az összepontozás összege nem haladhatja meg a fizetett összegből fennmaradó összeget! Ez esetben hibaüzenet jelenik meg a felületen és az összepontozás nem menthető.

| A számla pénznemében | összepontozo | tt összeg        |        | A fizetés pénznemében      | összepontozott összeg                |
|----------------------|--------------|------------------|--------|----------------------------|--------------------------------------|
| 101 600              | HUF          |                  |        | 101 600                    | HUF                                  |
| 20 000               | HUF          |                  | 0      | 20 000                     | HUF                                  |
|                      |              | Az összepontozás | összeg | je nem haladhatja meg a fi | zetett összegből fennmaradó összeget |
|                      |              |                  |        |                            |                                      |
|                      |              |                  |        |                            |                                      |

- Automatikus összepontozás checkbox nincs bejelölve: Amennyiben számla nélküli fizetés rögzítésekor az automatikus összepontozás nincsen bejelölve, a rendszer figyelmeztet az összepontozás hiányára az Összepontozás adatai oldalon és a Fizetések listája / Összepontozott összeg oszlopban.

| Összepontozás adatai<br>Adott fizetés összepontozása a kiálílított számlával. |                                           |                                            |                          |                            |  |  |  |  |
|-------------------------------------------------------------------------------|-------------------------------------------|--------------------------------------------|--------------------------|----------------------------|--|--|--|--|
| Fizetés adatai                                                                |                                           |                                            |                          |                            |  |  |  |  |
| Fizetés dátuma                                                                |                                           |                                            | 2014.05.07.              |                            |  |  |  |  |
| Fizetett összeg                                                               |                                           |                                            | 3 000                    |                            |  |  |  |  |
| Összepontozott összeg                                                         |                                           |                                            | <u> </u>                 |                            |  |  |  |  |
| Pénznem                                                                       |                                           |                                            | HUF                      |                            |  |  |  |  |
| Befizető neve                                                                 |                                           |                                            | Vevő_E                   | Vevő_E                     |  |  |  |  |
| Fizetési mód                                                                  |                                           |                                            | Átutalás - Budapest Bank | Átutalás - Budapest Bank   |  |  |  |  |
| Fizetési tranzakció megi                                                      | Fizetési tranzakció megjegyzése befizetés |                                            |                          |                            |  |  |  |  |
| Vevő neve                                                                     |                                           |                                            | Számlaszám               |                            |  |  |  |  |
| 🐈 Új sor hozzáadása                                                           |                                           |                                            |                          |                            |  |  |  |  |
| Mentés Vissza                                                                 |                                           |                                            |                          |                            |  |  |  |  |
| nyitóoldal számlák                                                            | statisztikák tör                          | zsadatok céges beállítások                 |                          |                            |  |  |  |  |
| Számlák                                                                       |                                           |                                            |                          |                            |  |  |  |  |
| Számlák kezelése                                                              | Kiegvenlítések kezelése                   |                                            |                          |                            |  |  |  |  |
| Fizetések listája<br>Megtekintheti a számlákho<br>Szűrő megjelenítése         | z kapcsolódó fizetések listá              | lát.                                       |                          |                            |  |  |  |  |
| Új fizetés rögzítése<br>A link segítségével kezden                            | nényezze új fizetés rögzítés              | ét.                                        |                          |                            |  |  |  |  |
| FIZETESEK                                                                     |                                           |                                            |                          |                            |  |  |  |  |
|                                                                               |                                           |                                            |                          |                            |  |  |  |  |
| Fizetes datuma                                                                | Fizeto neve                               | Fizetes modja:<br>Átutalás - Budanest Bank | Fizetett osszeg          | Osszepontozott osszeg (db) |  |  |  |  |
| 2014.05.26                                                                    | Vevo 1                                    | Átutalás - Budapest Bank                   | 2 000                    | (0)                        |  |  |  |  |
| 2014.05.26.                                                                   | Vevő1 *                                   | Átutalás - Budapest Bank                   | 100 000                  | 100 000 (2)                |  |  |  |  |